## Pour recenser mes formations personnelles

| Ma bibliothèque | Catalogue des formations disponibles | Gestion du catalogue | Demandes à approuver | Gestion des employés |
|-----------------|--------------------------------------|----------------------|----------------------|----------------------|
|                 |                                      |                      |                      |                      |

Pour ajouter une formation à ma liste, cliquez sur + Ajouter une formation et compléter les champs requis.

Les heures des formations « complétées » se compilent sous l'onglet « Ma bibliothèque ».

Si au moins une formation est « passée », une intervention de la part de l'utilisateur est requise. L'utilisateur en est informé via l'ajout à son tableau de bord d'un bandeau explicatif à ce sujet.

|                                                                                               |                               | Mes formations Catalogue o | des formations disponibles          |                                          |           |
|-----------------------------------------------------------------------------------------------|-------------------------------|----------------------------|-------------------------------------|------------------------------------------|-----------|
| Organisation                                                                                  | Lieu                          | P                          | our la période                      | Statut                                   |           |
| r'CSS Saleil                                                                                  | • Tous les lieux              | *                          | [2018-01-11] - [2022-11-20]         | ▼ Tous les statuts                       |           |
| De                                                                                            | Α                             | R                          | Rechercher par titre                |                                          | Seuls les |
| De                                                                                            | â Â                           | #                          |                                     | ٩                                        | Ont ensei |
| + Ajouter une formation                                                                       |                               |                            |                                     |                                          | "es à c   |
| Heures complétées                                                                             | 25h/30h                       | H<br>1                     | ieures restantes<br>h               | Échéance<br>© <b>2623-06-30</b>          | a compl   |
| Heures complétées   Heures complétées   Italiant de la complétées   Italiant de la complétées | 29h/30h<br>omplétées.         | 1                          | teures restantes<br>h               | Echéance<br>© 2023-06-30                 | " compl   |
| Heures complétées   Heures complétées   It formation(s) daivent être contraction   Titre      | 2sh/3oh<br>amplétées.<br>Lieu | H<br>S                     | teures restantes<br>h<br>Date début | Echéance<br>© 2423-06-30<br>Durée Statut | s compl   |

Si l'utilisateur clique sur le texte qui se trouve dans le bandeau, un filtre par statut « passée » s'ajoute automatiquement pour que l'utilisateur ne voit que les formations pour lesquelles il a une action à poser.

Pour revoir toutes les formations, le filtre doit être retiré. On peut le faire en cliquant sur le X qui se trouve à l'extrême droite de la case ou en cliquant le bouton « Réinitialiser les filtres ».

| Statut |     |    |                             |
|--------|-----|----|-----------------------------|
| Passée | × * | ou | × Réinitialiser les filtres |

Si l'utilisateur clique sur le texte qui se trouve dans le bandeau, un filtre par statut « passée » s'ajoute automatiquement pour que l'utilisateur ne voit que les formations pour lesquelles il a une action à poser.

| Organisation   | Lieu             | Pour la période               | Statut     |
|----------------|------------------|-------------------------------|------------|
| !"CSS Soleil * | Tous les lieux 👻 | [2018-01-12] - [2022-11-20] - | Passėe × + |
| De             | À                | Rechercher par titre          |            |
| De 💼           | À 🚞              | ٩                             |            |

Un raccourci a été ajouté. Directement à partir du tableau de bord, l'utilisateur peut dire s'il a complété ou non la formation.

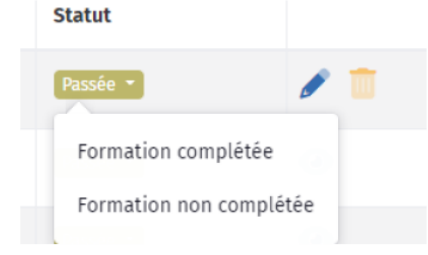

Il est possible d'effectuer une recherche dans ma bibliothèque à l'aide des **v** Filtres.

× Réinitialiser les filtres • Le bouton « Réinitialiser les filtres » permet, d'un seul clic, de retirer tous les filtres utilisés afin de voir l'ensemble des formations de sa bibliothèque.

Plus bas, je visualise la liste de mes formations. Le statut varie selon si la formation est complétée, passée, approuvée, etc.

| Titre | Lieu                                               | Date début       | Durée | Statut    |   |
|-------|----------------------------------------------------|------------------|-------|-----------|---|
| TEST  | École primaire Bellefeuille - nouvelle (St-Jérôme) | 2022-09-30 12:00 | 02:00 | Approuvée | ۲ |

Seul un enseignant doit compiler des heures de formation, il doit cliquer sur l'œil. S'il a bien assisté à la formation, il clique sur FORMATION COMPLÉTÉE, puis indique le nombre de minutes à comptabiliser. Si non, il clique sur FORMATION NON COMPLÉTÉE.

Au retour à l'écran MA BIBLIOTHÈQUE, il voit l'évolution de son nombre d'heures.